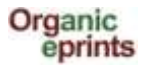

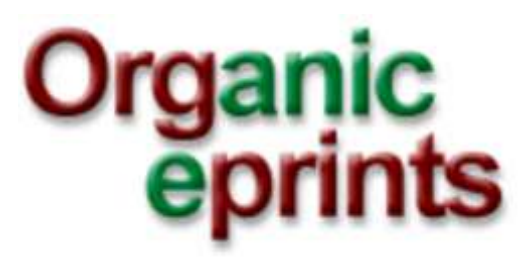

Uživatelská příručka

Sestavili Ilse A. Rasmussen & Allan Leck Jensen

27. srpna 2013

Český překlad, Česká technologická platforma pro ekologické zemědělství, 2014

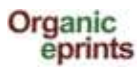

# Uživatelská příručka pro databázi Organic Eprints

Tato příručka/manuál je soubor snímků obrazovky z databáze Organic Eprints s návodem, jak ji používat. Pomocí ukázek obrazovky se stručnými instrukcemi provádí uživatele různými možnostmi jak se zaregistrovat, jak se v databázi pohybovat, vyhledávat, ukládat vyhledané položky a vkládat dokumenty.

# Obsah

| Organic Eprints a české dokumenty                                    | 3  |
|----------------------------------------------------------------------|----|
| Home                                                                 | 4  |
| Jak se stát registrovaným uživatelem databáze Organic Eprints        | 6  |
| Jak si upravit / změnit profil                                       | 8  |
| Jak si upravit / změnit profil                                       | 8  |
| Resetovat heslo v Organic Eprints1                                   | .1 |
| Procházení1                                                          | .3 |
| Vyhledávání1                                                         | .7 |
| Jednoduché vyhledávání1                                              | .8 |
| Rozšířené vyhledávání1                                               | .9 |
| Uložené vyhledávání2                                                 | 0  |
| Vložení článku do Organic Eprints2                                   | 2  |
| Typy Eprintů3                                                        | 3  |
| Vytvoření nové verze dokumentu, který již existuje v Organic Eprints | 5  |
| Vytvoření kopie dokumentu, který již existuje v Organic Eprints      | 8  |

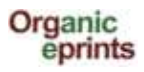

# Organic Eprints a české dokumenty

Organic Eprints (**www.orgprints.org**) je otevřená mezinárodní databáze výstupů a projektů výzkumu v oboru ekologického zemědělství. V archivu jsou kompletní dokumenty v elektronické podobě, bibliografické údaje, abstrakty a další metadata. Kromě toho je v databázi možno ukládat a vyhledávat informace o organizacích nebo projektech souvisejících s ekologickým zemědělstvím.

Archiv je mezinárodní. Je možné ukládat nejrůznější druhy výstupů, od vědeckých článků, sborníků a posterů, reportů, knih i jednotlivých kapitol, článků v časopisech, webových aplikací, až po informace o projektech.

# Do databáze denně zavítá na pět tisíc návštěvníků.

Jediným kritériem pro přijetí článku do databáze je souvislost dokumentu s výzkumem v oboru ekologického zemědělství, konečná verze dokumentu a správnost informací. Akceptované jsou všechny jazyky, ale doporučuje se vždy přikládat anglický abstrakt a klíčová slova.

# Organic Eprints umožňuje volný přístup k informacím o výsledcích výzkumu.

Výzkumníci a výzkumné instituce mohou prezentovat své výsledky širokému publiku. Otevřený přístup umožňuje budovat mezinárodní výzkumné sítě.

# DOPORUČENÍ PRO UKLÁDÁNÍ ČESKÝCH DOKUMENTŮ DO ORGANIC EPRINTS:

- název a abstrakt uvádějte vždy v češtině a angličtině, aby byla informace mezinárodně srozumitelná
- u dokumentu je nutno uvést klíčová slova, opět v ČJ i v AJ
- dokument ponechávejte veřejně přístupný, pokud se na článek vztahují např. práva vydavatele, je uložte pouze abstrakt, případně ponechte viditelné pouze pro registrované uživatele

# Sdílejte své výsledky a dejte o sobě vědět ve světě ekologického zemědělství!

Dotazy ohledně práce s databází můžete směřovat na: info@ctpez.cz

Národním editorem databáze je Ing. Miloslava Hilgertová, Česká technologická platforma pro ekologické zemědělství. Kontakt: info@ctpez.cz, tel.: 603 545 697

# www.ctpez.cz

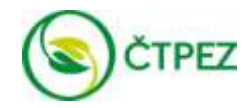

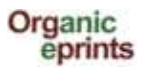

# Home

**Tato stránka** obsahuje uvítání, odkaz na další informace o archivu, procházení a vyhledávání velmi jednoduchým způsobem, a také o registraci, kde si můžete vytvořit svůj účet

|                                                                 | home                                                                                                    | about browse t                                                                        | earch latest help                                                                    | Tato hlavička je na<br>všech stránkách<br>Organic Eprints                |
|-----------------------------------------------------------------|----------------------------------------------------------------------------------------------------|---------------------------------------------------------------------------------------|--------------------------------------------------------------------------------------|--------------------------------------------------------------------------|
|                                                                 |                                                                                                    | Welcome to Org                                                                        | anic Eprints                                                                         |                                                                          |
| Organic Eprints in<br>papers in electro<br>facilities in the ci | s an international open access archive<br>hic form together with bibliographic inf<br>intext of organic farming research. Mo | e for papers and projects re<br>formation, abstracts and off<br>one about the archive | lated to research in organic food and fa<br>ter metadata. It also offers information | irming. The archive contains full-text<br>on organisations, projects and |
| Browse                                                          | Browse all eprints in the arch<br>- subject area<br>- country, organization and<br>- other browse views                      | we by:<br>I project                                                                   | See the latest a                                                                     | dditions.                                                                |
| Search                                                          | Keyword(s):                                                                                                    |                                                                                       |                                                                                      |                                                                          |
|                                                                 | Name(s)                                                                                                    |                                                                                       | Count the sector I                                                                   |                                                                          |
|                                                                 | More search options on the a                                                                                                 | imple and advanced sea                                                                | ch pages.                                                                            |                                                                          |
| Register                                                        | As a registered user you can                                                                                                 | deposit your papers in the                                                            | archive and subscribe to email alerts o                                              | n new papers Go register                                                 |
| contact us                                                      |                                                                                                    | the sine                                                                              | BÖLN                                                                                 | auf deutsch                                                              |
| supporters                                                      | P                                                                                                    | FIDL                                                                                  | annual and the two sectors and                                                       |                                                                          |

### Pod hlavičkou:

### Organic Eprints is an international...

Organic Eprints je mezinárodní volně přístupný archiv článků a projektů, které se týkají výzkumu v oboru biopotravin a ekologického zemědělství. Archiv obsahuje články v elektronické podobě (eprinty) v plném znění včetně bibliografických informací, abstraktů a jiných metadat. Rovněž nabízí informace o organizacích, projektech a zařízeních v kontextu výzkumu v oblasti ekologického zemědělství. **Více o archivu.** 

About = O nás: informace o databázi Organic Eprints včetně její strategie, okolností a podpory, otázek volného přístupu a autorských práv, statistik a softwaru

Browse - Procházet: Procházet všechny texty v archívu podle: Zobrazit nejnovější příspěvky

- předmětu / tématu
- země, organizace a projektu
- jiných kritérií / jiné náhledy

Search - Vyhledávání: Klíčové slovo/a: Jméno/a: Datum / data:

Prohledat archiv

Další možnosti vyhledávání jsou na stránkách jednoduchého a rozšířeného vyhledávání.

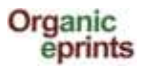

**Register > Zaregistrovat se:** Jako registrovaný uživatel můžete vkládat svoje příspěvky do archivu a nechat si posílat e-mailem upozornění na nové články **Go register > zaregistrujte se nyní** 

**Latest – Nejnovější:** články přijaté do Organic Eprints za poslední týden.

(Help ) Nápověda: Otevře nápovědu pro Organic Eprints.

V dolní části stránky najdete informace o partnerech a národních redakcích.

 

 Contact us supporters
 ICROFS
 FiBL
 BÖLN Menure set lange set lange set lange set supporters
 auf deutsch

 Contact us Supporters = Kontaktujte ty, kdo nás podporují

auf deutsch= přepnout do němčiny.

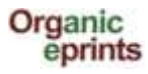

# Jak se stát registrovaným uživatelem databáze Organic Eprints

Jděte na homepage - domovskou stránku Organic Eprints http://www.orgprints.org/ Klikněte na "Create Account"(vytvořit účet)

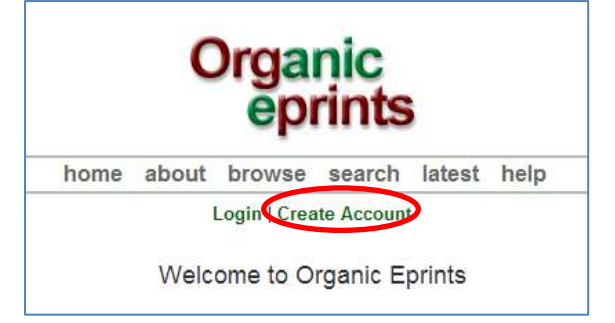

Vyplňte informace. Povinná pole jsou označena hvězdičkou: 💴

|                                                                                              | Organic<br>eprints                                                                                                    |
|----------------------------------------------------------------------------------------------|----------------------------------------------------------------------------------------------------|
|                                                                                              | home about browse search latest help                                                                                                    |
|                                                                                              | Login   Create Account                                                                                                    |
|                                                                                              | Create Account                                                                                                    |
| You need to register in order to be able to                                                  | daposit items in the repository                                                                                                    |
| As a registered user you will be able to ma<br>it is unsuccessful it will be returned to you | nege your items, up to the point of submitting them for Editorial Review. If the review is successful your item will be deposited in the repository, if<br>with aditorial comments. |
| In addition to managing your items a regis                                                   | ared user can set up alert options, so that email notifications are sent when new items are placed in the repository                                                                |
| Please complete the details on this page to                                                  | a register with Organic Eprints.                                                                                                    |
| The registration process uses email to sen<br>the registered features of the repository      | d you details of how to activate your account. You must then check your email and activate your password. Once activated you can start to use                                       |
| If you have already registered but have for                                                  | potten your username or passwort, click here to set a new password.                                                                                                    |
| Name                                                                                         | Title Given Norm(x) or Initiale Particly Norme                                                                                                    |
| C Email address :                                                                            |                                                                                                    |
| O Username:                                                                                  |                                                                                                    |
| O Passwon:                                                                                   |                                                                                                    |
| Register                                                                                     |                                                                                                    |

Pod hlavičkou:

### Vytvořit / Založit účet

Abyste mohli vkládat příspěvky do repositáře, musíte se zaregistrovat.

Jako registrovaný uživatel můžete svoje položky spravovat až do bodu, kdy je předáte k redaktorské recenzi. Pokud dopadne dobře, bude vaše položka uložena do repositáře, pokud ne, bude vám vrácena s komentáři redaktora.

Krom práce s vlastními položkami si registrovaný uživatel může nastavit upozorňování (v podobě emailových zpráv) na nově uložené položky v repositáři.

Vyplňte prosím formulář na této stránce, čímž se zaregistrujete v Organic Eprints.

Proces registrace použije váš email, na který vám zašle detaily ohledně aktivace vašeho účtu. Musíte si proto zkontrolovat email a aktivovat heslo. Po aktivaci můžete začít používat registrované možnosti repositáře.

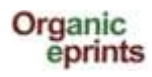

Pokud jste už zaregistrovaní, ale zapomněli jste uživatelské jméno nebo heslo, klikněte sema nastavte si nové heslo.

Jméno Titul Křestní jméno nebo iniciály Příjmení

- Emailová adresa
- Uživatelské jméno
- Heslo

### Zaregistrovat

Klikněte na "Register" a následující obrazovka bude vypadat takto:

|                                               | C            | )rga<br>ep   | nic<br>rints | 5         |                                            |
|-----------------------------------------------|--------------|--------------|--------------|-----------|--------------------------------------------|
| home                                          | about        | browse       | search       | latest    | help                                       |
|                                               |              | Login   Crea | ate Accoun   | t         |                                            |
|                                               |              | Reg          | ister        |           |                                            |
| You have registered with username Ilse        | 2            |              |              |           |                                            |
| This registration will not be activated until | you visit ti | he confirmat | ion URL wh   | ich has b | een emailed to ilse.rasmussen@mail.sele.dk |

Zaregistrovali jste se pod uživatelským jménem Ilse2.

Vaše registrace bude aktivována až poté, co navštívíte potvrzovací URL, které vám bylo zasláno na emailovou adresu ilse.rasmussen@mail...

### *V emailu, který poté obdržíte, klikněte na odkaz "Activate your password" (aktivovat heslo):*

| Password Activation                                                                                                    |
|----------------------------------------------------------------------------------------------------|
| Dear User,                                                                                                    |
| Thank you for your interest in Organic Eprints.                                                                                                    |
| You now need the activate your password. This will expire in 1 week.                                                                                                    |
| Your username is: Ilse2.                                                                                                    |
| After you have successfully confirmed your password, you can deposit items here.                                                                                                    |
| Once you have confirmed your identity you may also subscribe to the email alerts service, to be<br>automatically informed of new deposits in the repository in your chosen subject areas in a daily, weekly<br>or monthly digest. |
| Have your username and password ready when visiting any of the above pages.                                                                                                    |
| This message was generated automatically by software. If you have any questions, then please contact us.                                                                                                    |
| eprints@orgprints.org                                                                                                    |
|                                                                                                    |
| Organic Eprints<br>http://orgprints.org/<br>eprints@orgprints.org                                                                                                    |

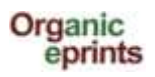

Aktivace hesla

Vážený uživateli,

Děkujeme za Váš zájem o Organic Eprints.

Nyní si musíte aktivovat heslo. Platnost hesla vyprší za 1 týden.

Vaše uživatelské jméno je: **Ilse2** 

Pokud jste úspěšně potvrdili heslo, můžete vkládat vaše položky zde.

Když jste nyní potvrdili svou totožnost, můžete si také nastavit / předplatit?? (tady opravdu nevím, zda je to zdarma – pozn.překl.) službu upozorňování emailem, takže budete automaticky informováni o nově vložených položkách v repositáři podle vámi vybraných témat, a to v denním, týdenním nebo měsíčním intervalu.

Mějte svoje uživatelské jméno a heslo připravené, kdykoli půjdete na některou z výše uvedených stránek.

Tato zpráva byla vygenerována automaticky. V případě dotazů nás prosím kontaktujte na adrese: **eprints@orgprints.org** 

# Jak si upravit / změnit profil

Jakmile jste se přihlásili do Organic Eprints, zobrazí se horní část obrazovky takto:

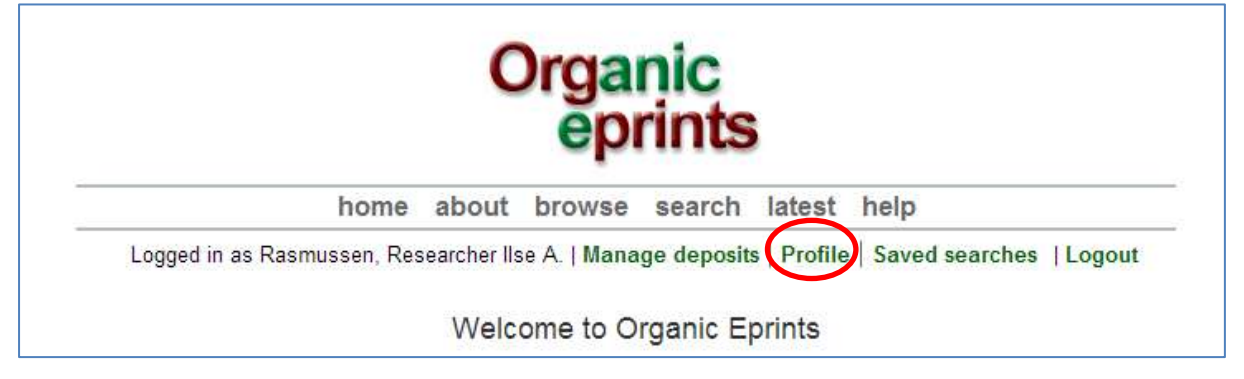

Klikněte na "Profile", kde se zobrazí podrobnosti o vašem profilu.

|                                                                                                    | Edit                                                                                          |
|----------------------------------------------------------------------------------------------------|-----------------------------------------------------------------------------------------------|
|                                                                                                    | Details User History                                                                          |
| Profile                                                                                                    | Edit                                                                                          |
| Email address:                                                                                                    | ilse.rasmussen@mail.dk                                                                        |
| Name:                                                                                                    | Rasmussen, Ilse                                                                               |
| Country:                                                                                                    | Denmark                                                                                       |
| Hide Email:                                                                                                    | Yes                                                                                           |
| Unspecified<br>fields:                                                                                                    | Department, Organisation, Address, Homepage URL                                               |
|                                                                                                    |                                                                                               |
|                                                                                                    | Other defined fie                                                                             |
| User ID Number:                                                                                                    | Other defined fie                                                                             |
| User ID Number:<br>Revision:                                                                                                    | Other defined fie<br>24281<br>2                                                               |
| User ID Number:<br>Revision:<br>Username:                                                                                                    | Other defined fie<br>24281<br>2<br>ilse3                                                      |
| User ID Number:<br>Revision:<br>Username:<br>User Type:                                                                                                    | Other defined fie<br>24281<br>2<br>ilse3<br>User                                              |
| User ID Number:<br>Revision:<br>Username:<br>User Type:<br>Registration Date:                                                                               | Other defined fie<br>24281<br>2<br>ilse3<br>User<br>19 March 2013 08:38:45 UTC                |
| User ID Number:<br>Revision:<br>Username:<br>User Type:<br>Registration Date:<br>Frequency of<br>items-under-<br>review mailings:                           | Other defined fie<br>24281<br>2<br>ilse3<br>User<br>19 March 2013 08:38:45 UTC<br>Never       |
| User ID Number:<br>Revision:<br>Username:<br>User Type:<br>Registration Date:<br>Frequency of<br>items-under-<br>review mailings:<br>Mail Empty<br>Results: | Other defined fie<br>24281<br>2<br>ilse3<br>User<br>19 March 2013 08:38:45 UTC<br>Never<br>No |

Klikněte na "Edit", chcete-li upravit informace o vašem účtu.

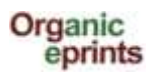

|                                                                                                    | Edit                                                                                           |  |  |  |  |  |  |  |
|----------------------------------------------------------------------------------------------------|------------------------------------------------------------------------------------------------|--|--|--|--|--|--|--|
| Cancel Save and Return                                                                                                    |                                                                                                |  |  |  |  |  |  |  |
| 😳 Account De                                                                                                    | tails                                                                                          |  |  |  |  |  |  |  |
| C Email address:       ilsea.rasmussen@agrsci.dk       Ponecháte-li toto okénko nevyplněné, neovlivní to vaše heslo. Pro změnu hesla vepište nové heslo a klikněte na "Save and Return" (=uložit a vrátit se) |                                                                                                |  |  |  |  |  |  |  |
| Passv                                                                                                    | vord:                                                                                          |  |  |  |  |  |  |  |
| 😳 Personal D                                                                                                    | etails                                                                                         |  |  |  |  |  |  |  |
| 🙁 Name:                                                                                                    | Title     Given Name(s) or Initials     Family Name       Researcher     IIse A.     Rasmussen |  |  |  |  |  |  |  |
| Department:                                                                                                    | Dept. of Crop Protection                                                                       |  |  |  |  |  |  |  |
| Organisation:                                                                                                    | Danish Institute of Agricultural Sciences                                                      |  |  |  |  |  |  |  |
| Address:                                                                                                    | ress: Research Centre Flakkebjerg<br>DK-4200 Slagelse                                          |  |  |  |  |  |  |  |
| Country:                                                                                                    | Denmark                                                                                        |  |  |  |  |  |  |  |
| Homepage<br>URL:                                                                                                    | http://www.agrsci.dk/plb/ira/person_uk.shtml                                                   |  |  |  |  |  |  |  |
|                                                                                                    | Cancel Save and Return                                                                         |  |  |  |  |  |  |  |

Nezapomeňte na závěr úprav změny uložit kliknutím na "Save" (=uložit).

Pokud měníte emailovou adresu, použijte rovněž funkci "Edit profile". Jednoduše vepište novou emailovou adresu a klikněte na "Save and Return".

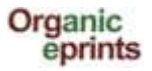

# **Resetovat heslo v Organic Eprints**

Pokud jste zapomněli heslo nebo uživatelské jméno, na záložce "home" klikněte na "Login" (přihlásit se)

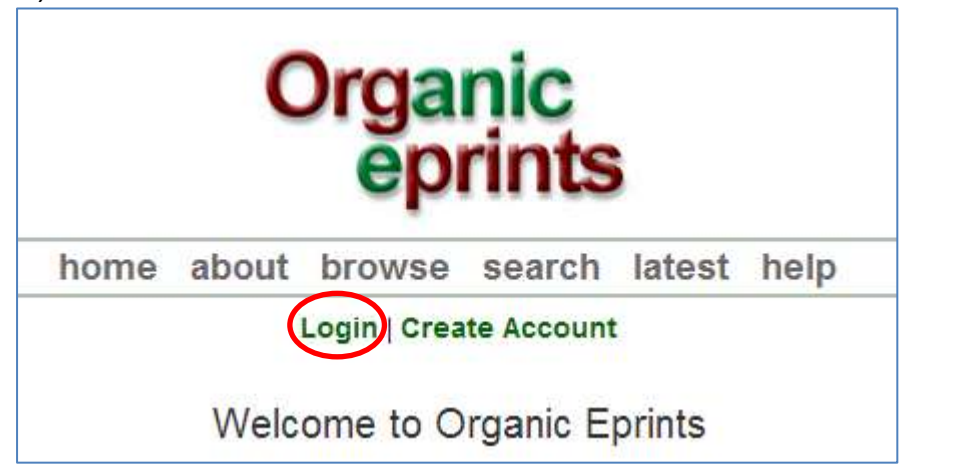

Na další stránce klikněte na "Reset"

| Organic<br>eprints                                                                                            |  |  |  |  |  |  |
|----------------------------------------------------------------------------------------------------|--|--|--|--|--|--|
| home about browse search latest help                                                                          |  |  |  |  |  |  |
| Login   Create Account                                                                                        |  |  |  |  |  |  |
| Login Please enter your username and password. If you have forgotten your password, you matrices to username: |  |  |  |  |  |  |
| Note: you must have cookies enabled.                                                                          |  |  |  |  |  |  |

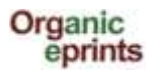

Na další stránce vepište svou emailovou adresu a nové heslo, pak klikněte na "submit" (odeslat):

| Organic<br>eprints              |              |                |              |             |                                                  |  |  |
|---------------------------------|--------------|----------------|--------------|-------------|--------------------------------------------------|--|--|
| home                            | about        | browse         | search       | latest      | help                                             |  |  |
|                                 |              | Login   Crea   | te Account   |             |                                                  |  |  |
|                                 |              | Change F       | assword      | 1           |                                                  |  |  |
| Enter your email address and    | a new pas    | ssword in this | form.        |             |                                                  |  |  |
| After submitting, you have to o | onfirm the   | e new passwo   | ord by respo | nding to ar | n email that will be se <mark>nt to yo</mark> u. |  |  |
| Enter your email address        |              |                | 1            |             |                                                  |  |  |
| Enter a password. Remember      | it for later | use.           |              |             |                                                  |  |  |
| Submit                          |              |                |              |             |                                                  |  |  |

Potvrďte nové heslo tím, že zareagujete na email, který bude zaslán na vaši emailovou adresu.

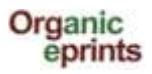

# Procházení

Můžete v archivu procházet eprinty podle zvolené kategorie a potom zacházet hlouběji do hierarchie kategorií.

|                                                                                                    | Org                                                                                                    | anic<br>prints                                      |             |                               |       |  |  |
|----------------------------------------------------------------------------------------------------|----------------------------------------------------------------------------------------------------|-----------------------------------------------------|-------------|-------------------------------|-------|--|--|
| home                                                                                                    | about brows                                                                                                    | se search                                           | latest      | help                          |       |  |  |
|                                                                                                    | Login   C                                                                                                    | reate Accoun                                        | t           |                               |       |  |  |
|                                                                                                    | Brow                                                                                                    | se Eprints                                          |             |                               |       |  |  |
| This archive can be browsed<br>the archive, which can be ord<br>Subject Area<br>Research affiliation<br>Year<br>Eprint Type<br>Document Language<br>Research funders                                                                                                    | n different ways. E<br>ered and sorted in<br>Country / Organi                                                                                                    | ach of the follo<br>several ways:<br>zation / Proje | wing entrie | es entails all the eprints in |       |  |  |
| It.                                                                                                    | ems affiliate                                                                                                    | d to " Den                                          | mark"       | V tomto příkladu jsme si zv   | olili |  |  |
| Country / Organization     Organization                                                                                                    | <ul> <li>▲ Up a level</li> <li>Export as ASCII Citation</li> <li>◆ Country / Organization / Project (3170)</li> <li>◆ Denmark (3170)</li> <li>◆ Denmark (3170)</li> </ul> |                                                     |             |                               |       |  |  |
| <ul> <li>Country / Organization / Project (3170)</li> <li>Denmark (3170)</li> <li>Organic RDD (213)</li> <li>DARCOF III (2005-2010) (860)</li> <li>DARCOF III (2000-2005) (1440)</li> <li>DARCOF II (1996-2001) (135)</li> <li>Agrologica (37)</li> <li>AU - Aarhus University (430)</li> <li>DIIS - Danish Institute for International Studies (1)</li> <li>DTU, Technical University of Denmark (74)</li> <li>DTU, DFVF - Danish Institute for Food and Veterinary Research (17)</li> <li>DTU, RISØ - Risø National Laboratory (51)</li> <li>ICROFS - International Centre for Research in Organic Food Systems (92)</li> <li>KU - University of Southern Denmark (27)</li> <li>SOAR - Research School for Organic Agriculture and Food Systems (176)</li> <li>KU-LIFE - Faculty of Life Sciences (242)</li> <li>Other organizations (91)</li> </ul> |                                                                                                    |                                                     |             |                               |       |  |  |

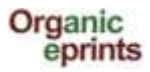

| 🔼 Up a le | Items affiliated to                                                                                                    | " Denn                                                                                                    | nark > DA                                                                                                    | RCOF III (2                                                                                                    | 005-2010)                                                                                                    | "                                                                                                    |
|-----------|----------------------------------------------------------------------------------------------------|----------------------------------------------------------------------------------------------------|----------------------------------------------------------------------------------------------------|----------------------------------------------------------------------------------------------------|----------------------------------------------------------------------------------------------------|----------------------------------------------------------------------------------------------------|
| Export as | ASCII Citation                                                                                                    | •                                                                                                    | Export                                                                                                    | 🔊 Atom                                                                                                    | 🔊 RSS 1.0                                                                                                    | <u>ର</u> RSS 2.0                                                                                                 |
| • C       | ountry / Organization /<br>• Denmark (860)<br>DARCOF III<br>• Koor<br>• BIOC<br>agric<br>• CON<br>0 Denm<br>• COP<br>• CROF<br>the e<br>• ECOV<br>• GLOF<br>food<br>• ORA<br>• ORA<br>• O | Project (8<br>(2005-201)<br>-orm - Co<br>ONCENS -<br>ulture (99<br>CEPTS - The<br>ark (46)<br>- Public po<br>SYS - The<br>NVIRONME<br>/IT - Impro<br>SALORG -<br>chains per<br>QUA - Org<br>SRASS - O<br>ILKQUAL<br>- Integrif<br>GIA - The<br>OS - Control | 360)<br><b>0)</b> (860)<br>ordination a<br><u>- Biomass a</u><br>)<br>he Future O<br>colicies and<br>e effect of c<br>and (64)<br>oved health<br>Sustainabile<br>rspective (7<br>anic fish pro-<br>Grass-clover<br>organic food<br>- High quality<br>ty and quality<br>e role of Org<br>uality organ<br>ganic cropp<br>rol of weeds | and communicand bio-energy<br>utlook for the of<br>demand for orgoning system<br>in organic mility of organic fai<br>and health (43<br>boluction (39)<br>in organic dai<br>and health (43<br>ty organic milk<br>ty of organic milk<br>ty of organic milk<br>ty of organic n<br>anic Farms as<br>ic seed (21)<br>ing Systems fo | ation of DAR(<br>production in<br>Organic Mark<br>ganic food (6<br>ns on product<br>k production<br>arming in a g<br>ry farming (7<br>);<br>: (44)<br>neat and egg<br>refugia for bi<br>r Vegetable p<br>pping (75) | COF III (32)<br>organic<br>set in<br>6)<br>tion and<br>(43)<br>global<br>0)<br>(57)<br>iodiversity<br>production |
| Gro       | oup by: No Grouping   A                                                                                                    | uthors   R                                                                                                    | Refereed   D                                                                                                    | ocument Lang                                                                                                    | uage   EPrint                                                                                                    | Туре                                                                                                    |

| Org         | anic                                                                                                    |                       | ]                 | Předplaťte / Objednejte si |  |  |  |  |  |
|-------------|----------------------------------------------------------------------------------------------------|-----------------------|-------------------|----------------------------|--|--|--|--|--|
| e           | různých formátech                                                                                                    |                       |                   | RSS kanál k tomuto seznamu |  |  |  |  |  |
|             | Items affiliat                                                                                                    | ed to " Denmark       | د > DARCOF I      | ll (2005-2010)"<br>Atom    |  |  |  |  |  |
|             | <ul> <li>Country / Organization / Project (860)         <ul> <li>Denmark (860)</li> <li>DARCOF III (2005-2010) (860)</li> <li>KoorForm - Coordination and communication of DARCOF III (32)</li> <li>BIOCONCENS - Biomass and bio-energy production in organic agriculture (99)</li> <li>CONCEPTS - The Future Outlook for the Organic Market in Denmark (46)</li> <li>COP - Public policies and demand for organic food (66)</li> <li>CROPSYS - The effect of cropping systems on production and the environment (64)</li> <li>ECOVIT - Improved health in organic milk production (43)</li> <li>GLOBALORG - Sustainability of organic farming in a global food chains perspective (71)</li> <li>ORAQUA - Organic fish production (39)</li> <li>ORGGRASS - Grass-clover in organic milk (44)</li> <li>QEMP - Integrity and quality organic meat and egg (57)</li> <li>REFUGIA - The role of Organic Farms as refugia for biodiversity (37)</li> <li>SEED - High quality organic seed (21)</li> <li>VEGQURE - Organic cropping Systems for Vegetable production (65)</li> <li>WEEDS - Control of weeds in organic cropping (75)</li> </ul> </li> </ul> |                       |                   |                            |  |  |  |  |  |
|             | Group by: No Group                                                                                                    | ing   Authors   Refer | eed   Document L  | anguage   EPrint Type      |  |  |  |  |  |
| I           | Number of items at this level                                                                                                    | : 15.                 | Volba kritérií ke | třídění                    |  |  |  |  |  |
| l<br>l<br>l | Mathiesen, C. and Sørensen, L.S. (Eds.) (2012) Forsknings- og udviklingsstrategi 2012 inden for<br>Økologisk jordbrug og fødevarer "Væket, troværdighed og robuste systemer". International<br>Centre for Research in Organie Food Systems (ICROFS).                                                                                                    |                       |                   |                            |  |  |  |  |  |
|             | Klikněte na titulek eprintu, abyste se dozvěděli<br>o dokumentu více                                                                                                    |                       |                   |                            |  |  |  |  |  |

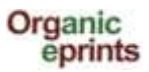

## Forsknings- og udviklingsstrategi 2012 inden for Økologisk jordbrug og fødevarer "Vækst, troværdighed og robuste systemer"

Mathiesen, C. and Sørensen, L.S. (Eds.) (2012) Forsknings- og udviklingsstrategi 2012 inden for Økologisk jordbrug og fødevarer "Vækst, troværdighed og robuste systemer". International Centre for Research in Organic Food Systems (ICROFS).

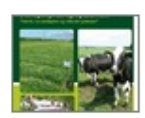

PDF - Published Version 1819Kb

### Online at: http://www.icrofs.dk/pdf/2012\_web\_forskningsstrategi2012.pdf

### Summary

Denne nye overordnede forsknings- og udviklingsstrategi er udarbejdet af ICROFS' programkomite 2012. Den beskriver, på hvilke områder en forskningsindsats vil gavne erhvervet samt dens betydning for samfundet.

Forsknings- og udviklingsstrategie 2012 er et resultat af en længere høringsproces, hvor interessenter inden for og i berøring med den økologiske sektor har haft mulighed for at komme med synspunkter på de udviklingspotentialer og barrierer, der er, hvor forsknigs- og udviklingsaktiviteter vil kunne gøre en forskel. Det har ført til både nye ideer og større visioner, som sektoren mener, er afgørende for at sikre videns- og udviklingsspring. Processen har også afdækket helt konkrete barrierer og problemer, som kræver en løsning for at sikre rentabilitet og troværdighed i den økologiske sektor. Det er ICROFS' intention, at strategien skal være udgangspunktet, når der forhåbentlig afsættes midler til forskning og udvikling inden for økologisk fødevareproduktion.

| EPrint Type:             | Report                                                                                                    |
|--------------------------|----------------------------------------------------------------------------------------------------|
| Subjects:                | "Organics" in general                                                                                                    |
| Research<br>affiliation: | Denmark > DARCOF II (2000-2005)<br>Denmark > DARCOF I (1996-2001)<br>Denmark > ICROFS - International Centre for Research in Organic Food<br>Systems<br>Denmark > DARCOF III (2005-2010)<br>European Union > CORE Organic |
| ISBN:                    | 978-87-92499-14-1                                                                                                    |
| Deposited By:            | Hansen, Grethe                                                                                                    |
| ID Code:                 | 22536                                                                                                    |
| Deposited On:            | 09 Apr 2013 08:48                                                                                                    |
| Last Modified:           | 09 Apr 2013 09:45                                                                                                    |
| Document<br>Language:    | Danish - Dansk                                                                                                    |
| Status:                  | Published                                                                                                    |
| Refereed:                | Not peer-reviewed                                                                                                    |

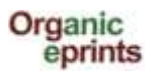

# Vyhledávání

# Velmi jednoduché vyhledávání

| Date(s): Search the arch<br>More search options on the simple and advanced search pages. |
|------------------------------------------------------------------------------------------|
| Date(s):<br>More search options on the simple and advanced search pages.                 |
| More search options on the simple and advanced search pages.                             |
|                                                                                          |

Další možnosti vyhledávání najdete pomocí "simple"(=jednoduchého) a "advanced" (=rozšířeného) vyhledávání.

Současná verze Organic Eprints nepodporuje použití speciálních znaků jako je diakritika. Pokud speciální znaky použijete a napsaný text se nezobrazuje správně, pište prosím svoje dotazy ohledně speciálních znaků na **eprints@orgprints.org**.

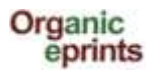

# Jednoduché vyhledávání

| The terms are case-specific, so 'Org<br>The current version of Organic Eprint<br>name of authors without using diacrit | anic' will not give the same resul                                                                                                    |                                                                                                    |                                                                                                    |
|----------------------------------------------------------------------------------------------------|----------------------------------------------------------------------------------------------------|----------------------------------------------------------------------------------------------------|----------------------------------------------------------------------------------------------------|
| The current version of Organic Eprint<br>name of authors without using diacrit                                         | does not support the use of sp                                                                                                    | Its as 'organic' or 'ORGANI                                                                                                    | C'.                                                                                                    |
|                                                                                                    | ics. Some special characters, s                                                                                                    | pecial characters, such as<br>such as æ, ø, å, ä, ü, ö are                                                                                               | diacritics. Please enter the<br>accepted.                                                                                                    |
| Click here for an advanced searc                                                                                       | 1                                                                                                    | ]                                                                                                    | Kliknutím na otazník rozbalít                                                                                                    |
|                                                                                                    | Search Reset                                                                                                    | t the form                                                                                                    | širší vysvětlení, viz níže                                                                                                    |
| Keyword(s):                                                                                                    | all of 💌                                                                                                    |                                                                                                    |                                                                                                    |
| Name(s):                                                                                                    | all of 💌                                                                                                    |                                                                                                    |                                                                                                    |
| Date(s):                                                                                                    |                                                                                                    |                                                                                                    | 2                                                                                                    |
| Any field (including documents):                                                                                       | all of 💌                                                                                                    |                                                                                                    |                                                                                                    |
| Retrieved records must fulfill:                                                                                        | all of these conditions 💌                                                                                                    |                                                                                                    |                                                                                                    |
| Order the results:                                                                                                    | by author's name                                                                                                    |                                                                                                    |                                                                                                    |
|                                                                                                    | Search Rese                                                                                                    | t the form                                                                                                    |                                                                                                    |
|                                                                                                    |                                                                                                    |                                                                                                    | /                                                                                                    |
| Keyword(s):                                                                                                    | Enter one or more terms to searc                                                                                                    | h for.                                                                                                    |                                                                                                    |
| Keyword(s):                                                                                                    | Enter one or more terms to searc                                                                                                    | h for.                                                                                                    |                                                                                                    |
| Keyword(s):<br>Name(s):                                                                                                | Enter one or more terms to searc<br>all of<br>Enter a name or names to search<br>family name followed by a comm<br>Names with spaces may be indic<br>double quotes, eg. "van Damme,                                                                                                    | h for.<br>h for. Either the family name,<br>a and the first name or initial<br>ated by surrounding them w<br>J".                                         | or the a                                                                                                    |
| Keyword(s):<br>Name(s):                                                                                                | Enter one or more terms to searc<br>all of<br>Enter a name or names to search<br>family name followed by a comma<br>Names with spaces may be indic<br>double quotes, eg. "van Damme,<br>all of                                                                                                    | h for.<br>h for. Either the family name,<br>a and the first name or initial<br>ated by surrounding them w<br>J".                                         | or the a                                                                                                    |
| Keyword(s):<br>Name(s):<br>Date(s):                                                                                    | Enter one or more terms to searc<br>all of<br>Enter a name or names to search<br>family name followed by a comma<br>Names with spaces may be indic<br>double quotes, eg. "van Damme,<br>all of<br>Enter a date or date range.<br>Examples: "1985-", "2001-05-17-3                                               | ch for.<br>h for. Either the family name,<br>a and the first name or initial<br>cated by surrounding them w<br>J".<br>2002-05-16", "-1980-11"            | or the Contract of the second second  |
| Keyword(s):<br>Name(s):<br>Date(s):<br>Any field (including documents):                                                | Enter one or more terms to searc<br>all of<br>Enter a name or names to search<br>family name followed by a comm<br>Names with spaces may be indic<br>double quotes, eg. "van Damme,<br>all of<br>Enter a date or date range.<br>Examples: "1985-", "2001-05-17-1<br>Enter one or more terms to search           | ch for.<br>h for. Either the family name,<br>a and the first name or initial<br>cated by surrounding them w<br>J".<br>2002-05-16", "-1980-11"<br>ch for. | or the Contract of the second second  |
| Keyword(s):<br>Name(s):<br>Date(s):<br>Any field (including documents):                                                | Enter one or more terms to searc<br>all of<br>Enter a name or names to search<br>family name followed by a comm<br>Names with spaces may be indic<br>double quotes, eg. "van Damme,<br>all of<br>Enter a date or date range.<br>Examples: "1985-", "2001-05-17-;<br>Enter one or more terms to search<br>all of | ch for.<br>h for. Either the family name,<br>a and the first name or initial<br>cated by surrounding them w<br>J".<br>2002-05-16", "-1980-11"<br>ch for. | or the a the second second sec |

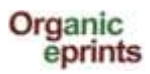

# Rozšířené vyhledávání

| ick here for a simple se        | arch.                                                                                                    |                                                                              |                                                                                                    |                                                                                    |                                                                                                    |                                                                                                    |
|---------------------------------|----------------------------------------------------------------------------------------------------|------------------------------------------------------------------------------|----------------------------------------------------------------------------------------------------|------------------------------------------------------------------------------------|----------------------------------------------------------------------------------------------------|----------------------------------------------------------------------------------------------------|
|                                 |                                                                                                    |                                                                              |                                                                                                    | Search                                                                             | Reset the form                                                                                                    |                                                                                                    |
| Documents:                      | al ci 💌                                                                                                    |                                                                              |                                                                                                    |                                                                                    |                                                                                                    |                                                                                                    |
| itle/Title translation :        | all of 💌                                                                                                    |                                                                              |                                                                                                    |                                                                                    |                                                                                                    |                                                                                                    |
| Authors:                        | al of 💌                                                                                                    | 1                                                                            |                                                                                                    |                                                                                    |                                                                                                    |                                                                                                    |
| Editors:                        | all of 💌                                                                                                    |                                                                              |                                                                                                    |                                                                                    |                                                                                                    |                                                                                                    |
| Summary/Summary<br>translation: | at of 🔳                                                                                                    | 1                                                                            |                                                                                                    |                                                                                    |                                                                                                    |                                                                                                    |
| Date:                           |                                                                                                    |                                                                              |                                                                                                    |                                                                                    |                                                                                                    |                                                                                                    |
| Keyword(s):                     | al of 💌                                                                                                    |                                                                              |                                                                                                    |                                                                                    | 710                                                                                                    | lta hadnatu (hadnatu, ktará                                                                                                    |
|                                 | English Italian<br>German - Deutsch Lithus<br>Danish - Dansk Lithus<br>Czech - Cesky Norw<br>Dutch - Nederlands Polisi<br>Estonian - Eesti Portu<br>Finnish - Suomea Russi<br>French - Francais Spani<br>Greek - Elinika Swed<br>Hungarian - Magyar Turkis<br>Icelandic - Islenska Other |                                                                              | i - Italiano<br>anian - Lietuvos<br>m/Lettish - Lahiesu<br>agian - Norski<br>n - Polski<br>guese - Portugues<br>ian - Russkiy<br>ish - Russkiy<br>ish - Español<br>ish - Svenska<br>sh - Turkiye<br>Tanguage | chc<br>nez<br>vyh<br>hoc<br>nep                                                    | ete vyhledat. Pokud<br>aškrtnete žádné okénko, systém<br>ledá eprinty s jakoukoli<br>Inotou v daném poli (tedy<br>použije toto pole k vyhledávání). |                                                                                                    |
| Subjects                        | Farming S<br>Buildin<br>Farm c<br>Social<br>Fanh n<br>Animal bu                                                                                                    | Systems<br>Igs and mach<br>aconomics<br>aspects<br>utrient manag<br>Isbandry | inery<br>perment                                                                                                    | Seznamy<br>vice hodr<br>označíte<br>označíte<br>nejdou v<br>při tom si<br>v menu v | nebo rolov<br>not. Po sob<br>první z nich<br>poslední zv<br>řadě po so<br>tisknuté tla<br>ybrána žád                                                | vací menu. Můžete zvolit jednu nebo<br>ě jdoucí hodnoty vyberte tak, že<br>n, stisknete tlačítko CAPS a pak<br>volenou hodnotu. Hodnoty, které<br>bě, označte jednu po druhé a držte<br>ačítko CTRL. Není-li v seznamu nebo<br>lná hodnota, systém nepoužije toto |

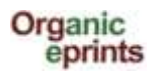

# Uložené vyhledávání

Jste-li přihlášeni a něco jste si vyhledali, můžete si vyhledání uložit. Prohlédnout si uložené vyhledávání můžete po kliknutí na "Saved searches" v na liště osobního menu. Výsledky uloženého vyhledávání budou aktualizovány, pokud dojde k novému vkladu. Tímto způsobem můžete sledovat vývoj v konkrétním tématu. Také si v Organic Eprints můžete nastavit zasílání pravidelného emailu s výsledky vašeho uloženého vyhledávání.

|                    | Organic<br>eprints                                                          |
|--------------------|-----------------------------------------------------------------------------|
|                    | home about browse search latest help                                        |
| Logged in as Rasmu | ussen, Researcher Ilse A.   Manage deposits   Profile Saved searches Logout |
|                    | Displaying results 146 199 of 289                                           |
| R                  | efine search   New search Save search 1   2   3   Next                      |
|                    | Order the results: by author's name Reorder                                 |

### Klikněte na "Save search" (=Uložit vyhledávání)

| Edit                                                                                       |                                                                                                    |  |  |  |  |
|--------------------------------------------------------------------------------------------|----------------------------------------------------------------------------------------------------|--|--|--|--|
| Cancel                                                                                     | Save and Return                                                                                                    |  |  |  |  |
| Keyword(s) matches "weed managem                                                           | nent". Results ordered Authors, -Date, Title.                                                                            |  |  |  |  |
| Name of search                                                                             | 2                                                                                                    |  |  |  |  |
| Keyword(s) matches "weed ma                                                                | nagement"                                                                                                    |  |  |  |  |
| C Email alert                                                                              |                                                                                                    |  |  |  |  |
| Frequency of saved search email:                                                           | Never<br>Once per Day<br>Once per Week<br>Once per Month                                                                 |  |  |  |  |
| Mail empty results:                                                                        | <ul> <li>● Yes, mail me empty alerts.</li> <li>○ No. Only mail me alerts with content.</li> <li>○ UNSPECIFIED</li> </ul> |  |  |  |  |
| Make public URL to this search?                                                            | ?                                                                                                    |  |  |  |  |
| <ul> <li>♥ Yes, make a put</li> <li>● No. Only I will ha</li> <li>♥ UNSPECIFIED</li> </ul> | olic URL to this search.<br>ave access to this search.                                                                   |  |  |  |  |

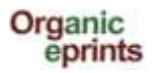

Je-li třeba, opravte název vyhledávání (Name of search).

Zvolte si, jak často chcete dostávat upozornění, a zda chcete dostávat prázdná upozornění (empty alerts)

Zvolte si, zda chcete vytvořit veřejnou URL adresu k vyhledávání (např. pro vaše webové stránky). Nezapomeňte na závěr kliknout na "Save and Return".

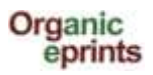

# Vložení článku do Organic Eprints

Pokud zatím nejste registrovaný uživatel, zaregistrujte se prosím – vytvořením účtu, pokud ano, přihlaste se. Informace o obou úkonech naleznete v předcházejících kapitolách.

Po přihlášení vyberte na liště osobního menu "Manage deposits" (spravovat vklady), a potom klikněte na "New item" (=nová položka):

|   |                      | Org                                            | anic<br>orints                                   |                  |                      |
|---|----------------------|------------------------------------------------|--------------------------------------------------|------------------|----------------------|
| 0 |                      | home about brows                               | e search la                                      | test hel         | p                    |
|   | Logged               | in as Rasmussen, Researcher Ilse ALMa          | nage deposits                                    | Profile   Sa     | ved searches  Logout |
|   |                      | Manage                                         | deposits                                         |                  |                      |
|   | 2 Help               | 577<br>                                        |                                                  |                  |                      |
|   |                      | Import from BibTeX                             | tem                                              | ort              |                      |
|   |                      | Displaying results 1 to 10 of 14. Shi<br>1   2 | ow 10, 25 or 100 re<br>Next                      | sults per pa     | ige.                 |
|   |                      | 🗹 User Workarea. 🛛 Under Revi                  | ew. 🗌 Live Arcl                                  | hive. 🗹 R        | etired.              |
|   | Last Modified        | Title                                          | EPrint Type                                      | ltem<br>Status   |                      |
| - | 25 Jun 2013<br>13:40 | This is the title of my paper                  | Submit a paper<br>or a poster to a<br>conference | User<br>Workarea | Q 🕯 🖻 🥔              |

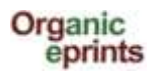

Informace o Eprintu jsou rozděleny do jednotlivých kroků. První krok je Typ (Type), kde si musíte zvolit typ Eprintu (viz typy Eprintů dále v příručce), poté klikněte na "Next" (=další).

| Edit item: [Article #22929]         Type → Details → Subjects → Affiliation → Upload → FP7 projects → Deposit                                                                                                    |
|----------------------------------------------------------------------------------------------------|
| Save and Return Cancel Next >                                                                                                    |
| C EPrint Type                                                                                                    |
| <ul> <li>Journal paper         An article published (or submitted for publication or a draft) in a scientific journal. A journal is characterized by being issued continuously as a series with a common name and by having a year, volume and usually issue (or month). Most scientific journals have an ISSN. Internet journals qualify as journals. If you deposit a draft of a paper for a journal, you should put it in this eprint type. If you do not yet know which journal you will submit the paper to, fill out Title of Publication with nonsense (e.g. 'to be decided' or 'xxx') (since it is mandatory) or put the name of the journal you think it is most likely you will publish in.     </li> <li>Newspaper or magazine article         An article publication is a regularly published publication that is not a scientific journal. This could be a newspaper, a     </li> </ul> |
| magazine, a farmers journal etc. Newspapers and magazines may or may not have information about volume, but<br>will usually have issue or month or date.                                                                                                    |
| Working paper<br>NOT a draft, but a technical paper that is published in a series of the institution where the research is done. Also<br>known as research paper, research memorandum or discussion paper. Working papers may also be unpublished,<br>and not intended to be published.                                                                                                    |
| Conference paper, poster, etc.<br>An article or abstract from a conference,workshop etc. A presentation or poster can be attached to the article as an extra document.                                                                                                    |
| Submit a paper or a poster to a conference                                                                                                    |

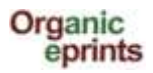

*Ve druhém kroku, Detailech, je mnoho povinných a nepovinných informací. Povinné informace jsou označené hvězdičkou:* 

Vepište název vašeho článku v podobě, v jaké je na první straně. Vložte doplňkové informace (u různých typů eprintů jsou různé)

|   |                                                     | Edit item: [Journ                                             | al paper #22929]                        |                            |
|---|-----------------------------------------------------|---------------------------------------------------------------|-----------------------------------------|----------------------------|
|   |                                                     | Subjects - Affiliation                                        | Opload      FP7 projects                | -> Deposit                 |
|   |                                                     | < Previous Save and Retu                                      | rn Cancel Next >                        |                            |
| Q | 🗘 Title                                             |                                                               |                                         | ?                          |
|   |                                                     |                                                               |                                         |                            |
|   |                                                     |                                                               |                                         |                            |
|   | Title translation                                   |                                                               |                                         |                            |
|   | ODocument Language                                  |                                                               |                                         | ?                          |
|   | English                                             |                                                               |                                         |                            |
|   | Danish - Dansk                                      |                                                               |                                         |                            |
|   | CZECIT <sup>®</sup> CESNY                           |                                                               |                                         |                            |
|   | Status                                              |                                                               |                                         | ?                          |
|   | <ul> <li>Published</li> <li>In Press</li> </ul>     |                                                               |                                         |                            |
|   | Submitted                                           |                                                               |                                         |                            |
|   |                                                     |                                                               |                                         |                            |
|   | Date Povinný je                                     | Vaar Unath: Una                                               | nacified Days 0                         | ?                          |
|   | pouzerok                                            | Teal. Monturi. Ons                                            | pecilied Vay. 7                         |                            |
|   | O Date Type                                         |                                                               |                                         | ?                          |
| 1 | <ul> <li>Publication</li> <li>Submission</li> </ul> |                                                               |                                         |                            |
|   | Completion                                          |                                                               |                                         |                            |
|   | O Publication Details                               |                                                               |                                         |                            |
|   | 🗘 Authors:                                          | Family Name                                                   | Given Name(s) or Initials               | Email 2                    |
|   |                                                     | 2.                                                            |                                         |                            |
|   |                                                     | 3.                                                            | Vaše emailová adr                       | esa nebude                 |
|   |                                                     | 4. More input rows                                            | veřejně viditelná, a použita k tomu, ab | le bude<br>/ případní      |
|   | Contact Email Address                               |                                                               | zájemci mohli požá<br>("Request a copy" | ádat o kopii<br>pro články |
|   | 🚫 Refereed:                                         | Not peer-reviewed                                             | s omezeným přísti                       | upem)                      |
|   |                                                     | Submitted for peer-review but n<br>Peer-reviewed and accepted | ot yet accepted                         |                            |
|   |                                                     | . con remember and accepted                                   | -                                       |                            |

Současná verze Organic Eprints nepodporuje použití speciálních znaků jako je diakritika. Pokud speciální znaky použijete a napsaný text se nezobrazuje správně, pište prosím svoje dotazy ohledně speciálních znaků na **eprints@orgprints.org**.

*Stále ve druhém kroku – Detailech – vložte doplňující informace (jsou u různých typů eprintů různé)* 

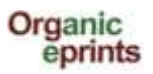

|                                                                                                    | Refereed:                                             | Not peer-reviewed<br>Submitted for peer-reviewed and | review but not yet acce<br>accepted | pted                     | SEM NÁZEV VAŠEHO                                                                                                    |                                         |
|----------------------------------------------------------------------------------------------------|-------------------------------------------------------|------------------------------------------------------|-------------------------------------|--------------------------|----------------------------------------------------------------------------------------------------|-----------------------------------------|
| Title of Publication (journal, pro<br>which the pa                                                                          | oceedings, book) in<br>per was publish <del>od:</del> | _                                                    |                                     |                          | ČLÁNKU NEPIŠTE!                                                                                                    | ?                                       |
| Název časopisu, v němž<br>je váš článek publikován.<br>Pokud vkládáte koncept,<br>napište např. "není<br>rozbodnute" (To be | Volume:<br>Issue:<br>Page Range:                      | 10                                                   | Pokud koncept                       | /kládáte<br>t, napište 0 |                                                                                                    | ??????????????????????????????????????? |
| decided') nebo 'xxx'                                                                                                    | ISSN:<br>DOI:                                         |                                                      |                                     |                          |                                                                                                    | 2                                       |
| Summary                                                                                                    |                                                       |                                                      |                                     |                          | Â                                                                                                    | 2                                       |
| Agrovoc keywords                                                                                                    | Language<br>1                                         | Value                                                | URI                                 |                          | Agrovoc jsou kontrolovan<br>klíčová slova z oblasti<br>zemědělství, jejichž účele<br>umožnit vyhledávání v růz<br>jazycích. | ná<br>m je<br>zných                     |
| Keywords     Relations     Research info                                                                                    |                                                       |                                                      |                                     |                          |                                                                                                    |                                         |
| Related Links     Additional Publication Information     Comments and Suggestions                                           |                                                       |                                                      |                                     |                          |                                                                                                    |                                         |
|                                                                                                    |                                                       |                                                      |                                     |                          |                                                                                                    |                                         |

Klikněte na "Next" (další).

Ve třetím kroku – Subjects (Témata) – byste měli přidat patřičná témata, a to tak, že rozšíříte stromovou strukturu (kliknete na "+") a potom na "Add" (přidat).

Nepřidávejte však více než 3-4 témata.

Nepřidávejte "kmen" (např. Systémy hospodaření – Farming systems) A JEŠTĚ i "větev" (například Ekonomika farmy – Farm economics), protože "kmen" se objeví spolu s "větví".

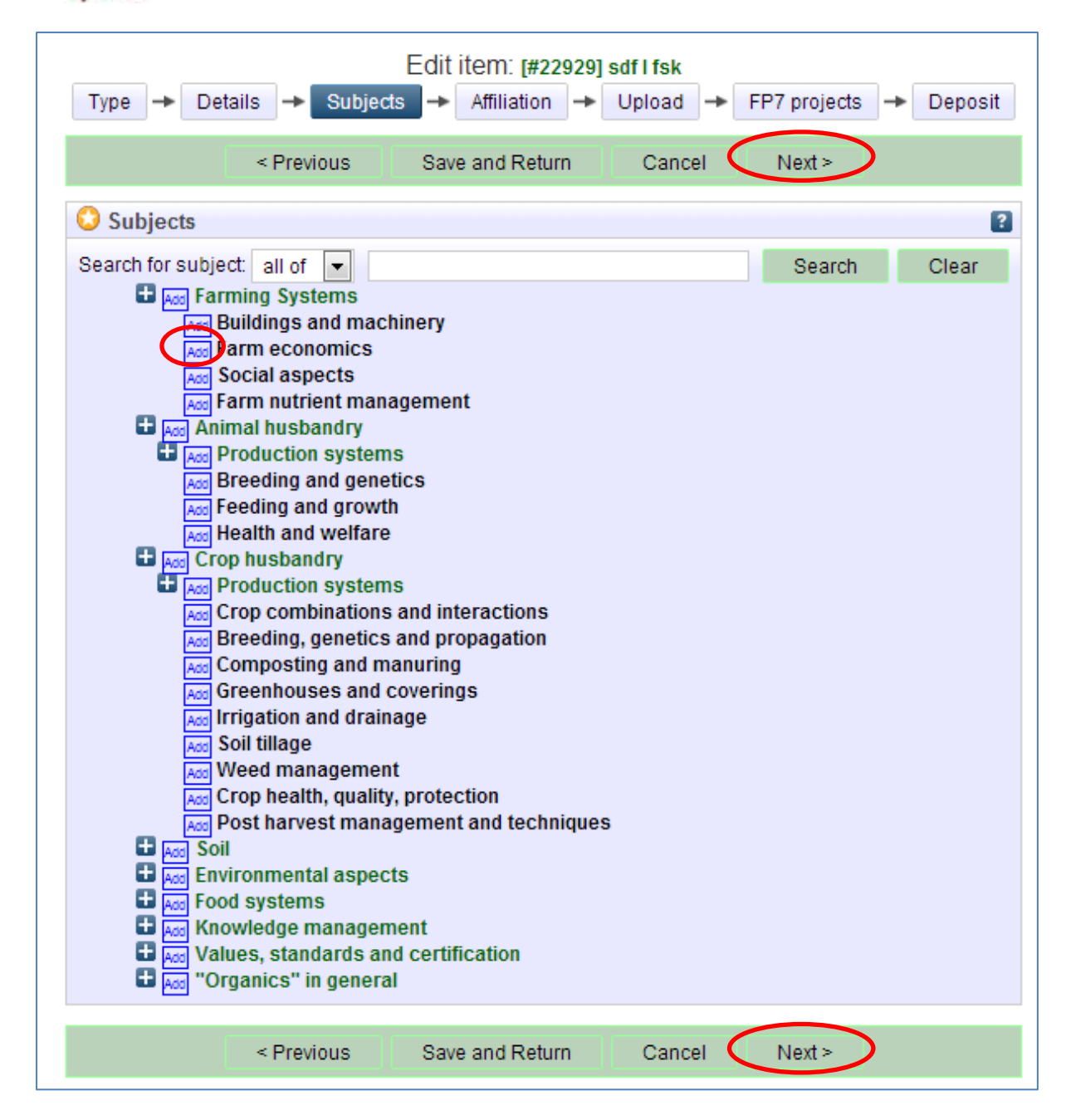

Klikněte na "Next" (další).

Organic

eprints

*Ve čtvrtém kroku – Affiliation (související nadřazené údaje) přidejte vlastní patřičné údaje, např. projekt, organizaci apod.* 

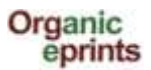

| Type -> Details -> Subjects -> Affiliation -> Upload -> FP7 projects -> Deposit                                                                                                    |  |  |  |  |  |  |  |
|----------------------------------------------------------------------------------------------------|--|--|--|--|--|--|--|
| < Previous Save and Return Cancel Next >                                                                                                    |  |  |  |  |  |  |  |
| C Research affiliation                                                                                                    |  |  |  |  |  |  |  |
| Search project or organization International Conferences Accomposition International Organizations International Projects Accomposition Accomposition Accomp |  |  |  |  |  |  |  |
| Acc China<br>Acc Croatia                                                                                                    |  |  |  |  |  |  |  |
| Add Denmark                                                                                                    |  |  |  |  |  |  |  |
| ■ Add Organic RDD<br>■ Add DARCOF III (2005-2010)                                                                                                    |  |  |  |  |  |  |  |
| Act KoorForm - Coordination and communication of DARCOF III<br>Act BIOCONCENS - Biomass and bio-energy production in organic agriculture<br>Act CONCEPTS - The Future Outlook for the Organic Market in Denmark<br>Act COP - Public policies and demand for organic food                                                                                                    |  |  |  |  |  |  |  |
| Acc CROPSYS - The effect of cropping systems on production and the environment<br>Acc ECOVIT - Improved health in organic milk production                                                                                                    |  |  |  |  |  |  |  |
| Acc GLOBALORG - Sustainability of organic farming in a global food chains perspective                                                                                                    |  |  |  |  |  |  |  |
| Add ORGGRASS - Grass-clover in organic dairy farming                                                                                                    |  |  |  |  |  |  |  |
| Add ORGTRACE - Organic food and health Add ORMILKQUAL - High quality organic milk                                                                                                    |  |  |  |  |  |  |  |
| Add QEMP - Integrity and quality of organic meat and egg                                                                                                    |  |  |  |  |  |  |  |

Klikněte na "Next" (další).

V pátém kroku – Upload (nahrát) – přenesete kopii vaší publikace do Organic Eprint. Nejprve zvolte pro soubor s článkem relevantní jméno.

# Důležité

Pojmenovávání souborů by mělo řídit určitými pravidly. To znamená:

- Nepoužívejte v názvu souboru speciální znaky (např. mezery, písmena s háčky, čárkami atd.)
- Zvolte pro soubor jasné jméno, pokud možno ve tvaru "jménoautora\_rok\_klíčovéslovo.doc"

Klikněte na "Choose File" (=zvolit soubor), abyste našli váš soubor v systému souborů v počítači, a potom klikněte na "Next" (=další).

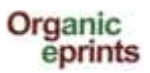

| Type 🔶 Det                 | ails 🔸 Subject | s $\rightarrow$ Affiliation $\rightarrow$ | Upload 🔸 FP7 projects | → Deposit |  |  |
|----------------------------|----------------|-------------------------------------------|-----------------------|-----------|--|--|
|                            | < Previous     | Save and Return                           | Cancel Next >         |           |  |  |
| Add a new do               | cument         |                                           |                       | ?         |  |  |
|                            | File           |                                           | From URL              |           |  |  |
| Choose File No file chosen |                |                                           |                       |           |  |  |
|                            | < Previous     | Save and Return                           | Cancel Next >         | )         |  |  |

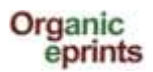

Po nahrání souboru do systému opravte metadata a klikněte na "Update Metadata" (=aktualizovat metadata).

| Type → Details →              | Subjects → Affiliation → | Upload → FP7 projects | → Deposit    |
|-------------------------------|--------------------------|-----------------------|--------------|
| • < Pre                       | vious Save and Return    | Cancel Next >         |              |
| Add a new document            |                          |                       |              |
| File                          |                          | From URL              |              |
|                               | Choose File No file chos | en                    |              |
| PDF<br>233Kb                  |                          |                       |              |
|                               |                          |                       | Hide options |
| Content type:                 | UNSPECIFIED              | •                     |              |
| 🗘 Language:                   | English                  |                       |              |
| 🜔 Туре:                       | PDF 🗸                    |                       |              |
| Other content or format type: |                          |                       |              |
| 🔇 Visible to:                 | Anyone 💌                 |                       |              |
| License:                      | UNSPECIFIED              |                       | •            |
| Embargo expiry date:          | Year: Month: Unsp        | ecified 💌 Day: ? 💌    |              |
|                               | Update Metao             | lata                  |              |
| < Prev                        | vious Save and Return    | Cancel Next >         |              |

- **"Visible to " (=Viditelné pro):** umožní vám zvolit úroveň omezení přístupu k tomuto dokumentu. Volte prosím co nejotevřenější možnost přístupu. Kategorie jsou:
  - Anyone (=Kdokoli): znamená přístup pro každého, kdo má internetové připojení (standardně přednastaveno)
  - Registered users (=registrovaní uživatelé): přístup pouze pro uživatele registrované v Organic Eprints (v současnosti již máme přes 15.000 registrovaných uživatelů, takže tato možnost by se neměla používat pro striktně omezený přístup)
  - Depositor and staff only (=pouze vkladatel a archiváři): přístup je umožněn pouze vám a pracovníkům archivu. Toto je užitečné pro články s požadavky na copyright (informace o copyrightu najdete na http://orgprints.org/openaccess.html.
     Ostatním uživatelům se zobrazí informace o eprintu (např. název, autoři, souhrn), ale nebudou moci otevírat připojené soubory. Oficiálním hodnotitelům může být udělen přístup ke všem publikacím určitých organizací na základě dohody s těmito organizacemi. Tuto možnost můžete využít rovněž pro různé doplňkové zdrojové soubory, které se archivují pouze pro vaše vlastní použití v budoucnosti.
- License (=licence): specifikuje explicitní licenci pro tento dokument (nemá vliv na vámi udělená přístupová práva). Tento repositář poskytuje licence Creative Commons. Ponechte nevyplněné, pokud to není ve vašem případě relevantní.
- Embargo expiry date (=konec embarga): Datum, kdy vyprší embargo vydavatele nebo sponzora. Od tohoto dne včetně bude dokument veřejně přístupný. Příklady: 2015 dokument bude zpřístupněn pro veřejnost 1. ledna 2015; 2015 June dokument bude

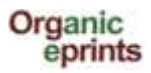

zpřístupněn pro veřejnost 1. června 2015; 2015 June 15 - dokument bude zpřístupněn pro veřejnost 15. června 2015.

Chcete-li, můžete nahrát i doplňkové materiály (data, čísla, postery nebo prezentace):

| Add a new document                                                                                                    |                                                                                                  |                    |             | E.           |
|----------------------------------------------------------------------------------------------------|--------------------------------------------------------------------------------------------------|--------------------|-------------|--------------|
|                                                                                                    | File                                                                                             |                    | From URL    |              |
|                                                                                                    | Choose F                                                                                         | ile No file chosen |             |              |
| PDF<br>233Kb                                                                                                    |                                                                                                  |                    | \$ <b>`</b> |              |
|                                                                                                    |                                                                                                  |                    |             | Show options |
| Microsoft PowerP                                                                                                    | oint                                                                                             |                    |             |              |
| Microsoft PowerP<br>2192Kb<br>Content ty                                                                                 | oint<br>Pe Presentation                                                                          | >                  |             | Hide options |
| Microsoft PowerP<br>2192Kb<br>Content ty                                                                                 | oint<br>Presentation<br>Ige: English                                                             |                    |             | Hide options |
| Microsoft PowerP<br>2192Kb<br>Content ty<br>Content ty<br>Cangua                                                         | oint<br>Presentation<br>age: English<br>ape: Microsoft Pov                                       | VerPoint           |             | Hide options |
| Microsoft PowerP<br>2192Kb<br>Content ty<br>Content ty<br>Langua<br>Ty<br>Other content or format ty                     | oint<br>Presentation<br>age: English<br>ape: Microsoft Pov                                       | verPoint 💌         |             | Hide options |
| Microsoft PowerP<br>2192Kb<br>Content ty<br>Cangua<br>Ty<br>Other content or format ty                                   | oint<br>Presentation<br>ge: English<br>pe: Microsoft Pov<br>pe:                                  | VerPoint           |             | Hide options |
| Microsoft PowerP<br>2192Kb<br>Content ty<br>Content ty<br>Langua<br>Ty<br>Other content or format ty<br>Visible<br>Licen | oint<br>Presentation<br>ge: English<br>pe: Microsoft Pov<br>pe:<br>to: Anyone<br>use: UNSPECIFIE | verPoint           |             | Hide options |

Nezapomeňte aktualizovat metadata nového dokumentu! Klikněte na "Next" (=další)

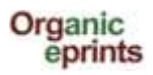

Pokud váš eprint NENÍ součástí projektu financovaného z EU FP7, můžete tuto stránku přeskočit (přednastavená volba je "no" =ne ). Přístupová práva, jak jste je nastavili na stránce nahrávání se nezmění.

Pokud váš eprint JE součástí projektu financovaného z EU FP7, vyplňte prosím tuto stránku. Číslo grantové smlouvy FP7 je současně referenčním číslem projektu (např. v CORDIS).

| Type → Details → Su           | ibjects -> Affiliation ->                                                                                                    | Upload 🔸 FP7                                                                                   | projects 🔶 Deposit                                                                 |
|-------------------------------|----------------------------------------------------------------------------------------------------|------------------------------------------------------------------------------------------------|------------------------------------------------------------------------------------|
| < Previous                    | Save and Return                                                                                                    | Cancel N                                                                                       | ext >                                                                              |
| O Details for FP7 project out | tputs                                                                                                    |                                                                                                |                                                                                    |
| Output of an FP7 project?:    | Is this item a peer-reviewed<br><ul> <li>Yes</li> <li>No</li> </ul>                                                                          | output from an EU F                                                                            | P7 funded project? 🗧                                                               |
| FP7 Grant Agreement Number:   | Mandatory for FP7 funded re                                                                                                    | sources. Format: 12                                                                            | 3456.                                                                              |
| 🔇 Access rights:              | Mandatory for FP7 funded re<br>resource corresponding to t<br>Open = Anyone, Restricted =<br>Depositor and Staff only, Em<br>date filled in. | sources. Define the<br>he field "Visible to' on<br>Registered users o<br>Ibargoed = either, bu | availability of the<br>the Upload page:<br>nly, Closed =<br>it with Embargo expiry |
|                               | Open access 💌                                                                                                    |                                                                                                |                                                                                    |
| < Previous                    | Save and Return                                                                                                    | Cancel N                                                                                       | ext >                                                                              |

Posledním krokem je Deposit (=vložení). Přečtěte si Deposit Agreement (=vkladová smlouva), potom vložte vaši položku - "Deposit Item Now", nebo vložení uložte na později – "Save for Later.

|                                                                                                    | Туре                            | ->                   | Details                             | ->                     | Subjects                                     | -                         | Affiliation                                     | <b>→</b>                | Upload                                | ->                        | FP7 projects                                                   | ->                      | Deposit                                                                                                    |
|----------------------------------------------------------------------------------------------------|---------------------------------|----------------------|-------------------------------------|------------------------|----------------------------------------------|---------------------------|-------------------------------------------------|-------------------------|---------------------------------------|---------------------------|----------------------------------------------------------------|-------------------------|----------------------------------------------------------------------------------------------------|
| Deposit Agreement                                                                                                    |                                 |                      |                                     |                        |                                              |                           |                                                 |                         |                                       |                           |                                                                |                         |                                                                                                    |
| In depositing this eprint (a co<br>open access to all or in acco<br>be granted upon request.)<br>I understand that Organic Ep | ollection<br>rdance<br>rints do | offil<br>with<br>esn | es and as<br>any acces<br>ot assume | soci<br>s res<br>e any | ated bibliog<br>strictions the<br>responsibi | raph<br>at I h<br>lity if | nic metadata<br>lave specifie<br>f there is any | ), I g<br>d. (R<br>brea | rant Orgar<br>emoval of<br>ach of cop | nic E <br>f epri<br>yrigh | prints the right to<br>nts from the put<br>t in distributing t | o ma<br>olic a<br>these | ke it permanently available on-line, with<br>rchive is strongly discouraged, but will<br>e files or metadata. |
| For work being deposited by<br>Eprints in the manner chose                                                                    | <b>y its ow</b> ı<br>n.         | n firs               | st author: I                        | dec                    | lare that this                               | з ері                     | rint is my ow                                   | n int                   | ellectual p                           | rope                      | erty and that I hav                                            | ve the                  | e right to make it available in Organic                                                                       |
| For work being deposited by<br>eprint available in Organic Ep                                                                 | <b>/ some</b> c                 | ne o<br>the i        | other than<br>manner ch             | its f                  | irst author:<br>n - or that th               | l de<br>e m               | clare that I h<br>aterial is in t               | ave <u>o</u><br>he pi   | ained the                             | prop<br>ain.              | per permissions                                                | fron                    | n someone with the right to make this                                                                         |
| Clicking on the deposit button<br>you will find this eprint in your                                                           | n indica<br>r worksp            | tes y<br>bace        | our agree<br>. You can t            | men<br>then            | t to these te<br>later edit, cl              | rms<br>one                | . If you do no<br>and deposit                   | t wis<br>it.            | h to depo                             | sit th                    | e eprint right no                                              | w yoi                   | u can return to your user area, where                                                                         |
|                                                                                                    |                                 |                      |                                     |                        | Depo                                         | sit It                    | tem Now                                         |                         | Save for L                            | ater                      | >                                                              |                         |                                                                                                    |
| L                                                                                                    |                                 |                      |                                     |                        |                                              |                           |                                                 |                         |                                       |                           |                                                                |                         |                                                                                                    |

Nezapomeňte prosím, že eprint bude před zobrazením editován pracovníky archivu. V závislosti na jejich pracovním vytížení to může trvat několik dní až týdnů.

Pokud zvolíte "Save for later" (=odložit na později, můžete se podívat na náhled- Preview a provést případné potřebné úpravy (viz krok Details)

Klikněte na "Next" (=další)

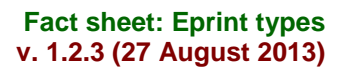

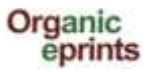

|                                                                                           | This item is still in your w                                          | View Item: [#22929] sdf I fsl<br>vork area. It will not appear in the r | k<br>epository until you deposit it.                               |                                                   |
|-------------------------------------------------------------------------------------------|-----------------------------------------------------------------------|-------------------------------------------------------------------------|--------------------------------------------------------------------|---------------------------------------------------|
|                                                                                           |                                                                       | Deposit item                                                            |                                                                    |                                                   |
| Preview                                                                                   | Details                                                               | Actions                                                                 | History                                                            | Issues                                            |
| Туре                                                                                      |                                                                       |                                                                         |                                                                    | Edit item                                         |
| EPrint Type:                                                                              | Journal paper                                                         |                                                                         |                                                                    |                                                   |
| Details                                                                                   |                                                                       |                                                                         |                                                                    | Edititam                                          |
|                                                                                           |                                                                       |                                                                         |                                                                    | Edititem                                          |
| Contact Email Address:                                                                    | alj@xxx.dk                                                            |                                                                         |                                                                    |                                                   |
| Document Language:                                                                        | English                                                               |                                                                         |                                                                    |                                                   |
| Refereed:                                                                                 | Not peer-reviewed                                                     |                                                                         |                                                                    |                                                   |
| Authors:                                                                                  | Authors Email<br>lasdkjfs, ss alj@lr.dk                               |                                                                         |                                                                    |                                                   |
| Title:                                                                                    | sdflfsk                                                               |                                                                         |                                                                    |                                                   |
| Status:                                                                                   | Unpublished                                                           |                                                                         |                                                                    |                                                   |
| Summary:                                                                                  | fjasdkf ækjs jsdf jsjaæsdk fja                                        | æas                                                                     |                                                                    |                                                   |
| Date:                                                                                     | 2012                                                                  |                                                                         |                                                                    |                                                   |
| Date Type:                                                                                | Submission                                                            |                                                                         |                                                                    |                                                   |
| Title of Publication (journal,<br>proceedings, book) in which<br>the paper was published: | draftr                                                                |                                                                         |                                                                    |                                                   |
| Volume:                                                                                   | 0                                                                     |                                                                         |                                                                    |                                                   |
| Issue:                                                                                    | 0                                                                     |                                                                         |                                                                    |                                                   |
| Page Range:                                                                               | 0-0                                                                   |                                                                         |                                                                    |                                                   |
| Unspecified fields:                                                                       | Summary translation, Addit<br>Related Links, Keywords, C<br>Relations | ional Publishing Information, Con<br>omments and Suggestions, Refe      | nmentary on Outside Item, Title<br>rences, DOI, ISSN, Research int | translation , Online at,<br>fo, Agrovoc keywords, |

Pokud se odhlásíte z Organic Eprints aniž byste vložili váš příspěvek, najdete jej později pod záložkou "Manage deposits" (=spravovat vklady)

|   |                      | Manage deposits                                               | 5                              |                      |                  |         |
|---|----------------------|---------------------------------------------------------------|--------------------------------|----------------------|------------------|---------|
| I | 2 Help               |                                                               |                                |                      |                  |         |
|   |                      | New Item                                                      |                                |                      |                  |         |
|   |                      | Import from BibTeX                                            | Import                         |                      |                  |         |
|   |                      | Displaying results 1 to 10 of 15. Show 10, 25<br>1   2   Next | or 100 results                 | per page.            |                  |         |
|   |                      | 🖉 User Workarea. 🖉 Under Review. 🗌 l                          | ive Archive.                   | Retired.             |                  |         |
| 1 | Last 🔽<br>Modified   | Title                                                         |                                | EPrint Type          | ltem<br>Status   |         |
|   | 03 Jul 2013<br>15:54 | sdflfsk                                                       | Journal pape                   | r                    | User<br>Workarea | Q 🗑 🗹 🏈 |
|   | 25 Jun 2013<br>13:40 | This is the title of my paper                                 | Submit a pap<br>poster to a co | er or a<br>onference | User<br>Workarea | 0 🗑 🖻 🥔 |

Potom jej můžete ještě upravit a vložit.

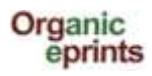

# Typy Eprintů

Tato část popisuje různé typy eprintů, abyste si mohli vybrat správný typ pro každý eprint.

Journal paper (příspěvek do odborného časopisu): článek uveřejněný (nebo podaný k uveřejnění nebo jeho koncept / návrh) ve vědeckém časopisu – tedy nikoli v novinách, zemědělských časopisech apod. vědecký časopis je charakterizován tím, že se vydává v trvale v sérii, má společné jméno a uvádí rok, svazek a číslo (nebo měsíc). Většina vědeckých časopisů má také osmiciferné číslo ISSN – dvě čtyřčíslí oddělená pomlčkou. Do této kategorie spadají rovněž internetové vědecké časopisy. I když tyto časopisy mají své vydavatele a redaktory, nejsou tito součástí bibliografických informací o daném článku. Články v těchto časopisech mohou mít kód DOI (identifikátor digitálního objektu). Pokud vkládáte koncept článku pro vědecký časopis, měli byste použít tento typ eprintu. Pokud ještě nevíte, do kterého časopisu, vyplňte název publikace (Title of Publication) nesmyslem (např. "není rozhodnuto" nebo "xxx") (pole je povinné), anebo zadejte název časopisu, ve kterém budete podle vás nejpravděpodobněji publikovat. Až bude váš článek skutečně publikován, můžete provést patřičné změny (viz "Make a new version of a document in Organic Eprints" = Vyrobit novou verzi dokumentu v O.E.)

Newspaper or magazine article (článek pro noviny nebo časopis): článek publikovaný v periodiku, které není vědeckým časopisem, tedy v novinách, magazínu, zemědělském časopise apod. Noviny a běžné časopisy mohou, ale nemusejí obnášet informaci o svazku, ale obvykle je na nich uvedeno číslo, měsíc, nebo datum.

Working paper (pracovní materiál): předběžný vědecký nebo technický článek, který je publikován v sérii výtisků instituce, kde daný výzkum probíhá. Říká se mu také výzkumný nebo diskuzní článek. Tento typ článku může a nemusí být vůbec publikován. Nejedná se o koncept. Koncept např. vědeckého článku by měl být označen jako eprint typu "příspěvek do odborného časopisu" (journal paper)

**Conference paper, poster etc. (konferenční příspěvek) – publikovaný či nepublikovaný:** článek, abstrakt, prezentace nebo poster z konference, workshopu apod. který nebyl publikován ve sborníku nebo odborném časopisu, ale může být vyvěšen na webové stránce konference nebo domovské instituce autora.

**nebo**: článek nebo abstrakt z konference, workshopu apod., který byl publikován ve sborníku (články publikované v odborném časopisu budou journal articles.) Nezapomeňte vyplnit pole (název publikace

**Proceedings (sborník) – publikovaný či nepublikovaný:** soubor materiálů z konference, workshopu apod.

**nebo:** soubor článků (které mohly, ale nemusely předtím projít oponenturou) z konference, sympózia, workshopu apod., který byl publikován

Zkontrolujte prosím, jak vypadá citace? (záložka Preview) a upravte ji, pokud je příliš dlouhá nebo naopak něco chybí!

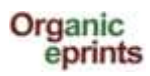

**Report (zpráva):** technická, pracovní, téměř cokoli, co je publikováno, aniž by to bylo knihou (příručkou...). Většinou ji vydává určitá instituce a je v ní uvedeno místo vydání.

Report chapter (část zprávy): dílčí část zprávy, např. kapitola, příspěvek ke zprávě.

**Book (kniha):** monografie (stejní autoři jsou zodpovědní za celou knihu) nebo antologie (redaktoři sesbírají příspěvky několika autorů a sami je zpracují). Takové dílo je často opatřeno kódem ISBN (10 nebo 13i číselným). Vždy v ní bude uveden vydavatel a místo vydání.

### Book chapter (kapitola knihy).

Thesis (diplomová práce): diplomová práce nebo disertace, za kterou obdržel autor titul.

Data set (soubor dat): soubor dat ve strukturované podobě. Obvykle základ (?) výsledků výzkumu.

**Teaching resource (učební material):** zdroj, který lze využít pro výuku, např. interaktivní webové stránky, hra apod. Patří sem také souhrn, soubor poznámek nebo prezentace, pokud jsou zaměřeny na výuku.

Web product (webový produkt): text publikovaný na internetu, např. blog, různé typy wiki, texty na webových stránkách apod.

### Video:

### Audio:

**Other (jiné):** sem patří typy eprintů, které nelze zařadit do výše uvedených kategorií, avšak ne koncepty, protože ty by měly být přiřazeny k typu, kterým se stanou, až budou publikovány. Může to být např.:

brožura, letáček: publikace, která není knihou, zprávou, ani částí periodik jako jsou novina a časopisy. Obvykle je určena k šíření. Většinou je to krátký text, publikovaný určitou institucí. Nebývá označena číslem, nemívá očíslované stránky.

**Research Programme description (popis výzkumného programu):** popis části nebo celého výzkumného programu v určité oblasti bádání.

**Organization description (popis organizace):** popis organizace, která provádí, nebo je zapojená do výzkumu v oblasti biopotravin či ekozemědělství.

**Project description (popis projektu):** popis výzkumného projektu, který se vztahuje k biopotravinám či ekozemědělství.

**Research facility description:** popis výzkumného zařízení, kde se provádí nebo je možno provádět výzkum vztahující se k biopotravinám či ekozemědělství.

# Vytvoření nové verze dokumentu, který již existuje v Organic

# **Eprints**

Pokud nejste zaregistrovaným uživatelem, učiňte tak prosím vytvořením uživatelského účtu, jinak se pouze přihlaste. Tyto úkony jsou popsány v předchozím textu.

Po přihlášení jděte v liště osobního menu na "Manage deposits" (= spravovat vklady). Ujistěte se, že máte zatržené políčko "Live archive" (=živý archív) a patřičný dokument vyberte kliknutím na ikonku "View item" (=zobrazit položku)

|                      | Manage depo                                                                                                    | osits                                            |                  |          |
|----------------------|----------------------------------------------------------------------------------------------------|--------------------------------------------------|------------------|----------|
| 2 Help               |                                                                                                    |                                                  |                  |          |
|                      | New Item                                                                                                    |                                                  |                  |          |
|                      | Import from BibTeX                                                                                                    | ▼ Import                                         |                  |          |
|                      | Displaying results 1 to 10 of 100. Show 10<br>1   2   3   4   5   6   7   8                                                 | ), 25 or 100 results pe<br>  9   10   Next       | er page.         |          |
|                      | 🖉 User Workarea. 🛛 Under Review.                                                                                            | Live Archive                                     | Retired.         |          |
| Last Modified        | Title                                                                                                    | EPrint Type                                      | Item<br>Status   |          |
| 03 Jul 2013<br>15:54 | sdf I fsk                                                                                                    | Journal paper                                    | User<br>Workarea | la 🗑 🗹 🏈 |
| 25 Jun 2013<br>13:40 | This is the title of my paper                                                                                               | Submit a paper or a<br>poster to a<br>conference | User<br>Workarea | 0 🗑 🗹 🏈  |
| 29 Apr 2013<br>17:37 | Effects on weeds of management in newly converted<br>organic crop rotations in Denmark                                      | Journal paper                                    | Live<br>Archive  | 6        |
| 28 Apr 2013<br>13:10 | The effect of sowing date, stale seedbed, row width and mechanical weed control on weeds and yields of organic winter wheat | Journal paper                                    | Live<br>Archive  |          |
| 07 Dec               | Write the title of your presentation as it appears in the                                                                   | Conference paper                                 | User             |          |

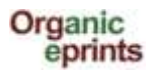

Г

## Klikněte na záložku "Actions" (=akce)

|                                                                                                    | This item is in the r<br>http://orgp                                                                                                    | epository with the URL<br>rints.org/7904/                                                                                                    |                                                                                                    |
|----------------------------------------------------------------------------------------------------|----------------------------------------------------------------------------------------------------|----------------------------------------------------------------------------------------------------|----------------------------------------------------------------------------------------------------|
| Preview                                                                                                    | Details                                                                                                    | Actions                                                                                                    | History                                                                                                    |
| PDF<br>Limited to [Depositor and<br>498Kb                                                                                                    | ons in Denmark. Agriculture, Eco<br>staff only] Request a copy                                                                                                    | systems & Environment, 113, pp. 184                                                                                                    | 1-195                                                                                                    |
| We investigated the effects on ann<br>olation with cereats and pulses for<br>nanagement. An experiment with a<br>put from 1997 to 2000 under organ<br>without manure. Mechanical weed o<br>application increased weed biomas<br>penetited from manure. The effect | Jal weeds of location, weed contro<br>grain during conversion to organi<br>four-year crop rotation (spring ba<br>ic conditions at three locations in<br>ontrol was reduced or absent in c<br>s, but not the proportion of total bio<br>for atthe proportion of total bio | nmary<br>where application and catch crop<br>c farming in order to better understa<br>rley/undersown ley, grass-clover, wit<br>Denmark with four treatments with a<br>ereals or pulses with undersown catc<br>omass that was weed biomass, indice<br>of block diversion with undersown catcher<br>of the second control with undersown catcher<br>of the second control with undersown catcher<br>of the second control with undersown catcher<br>of the second control with undersown catcher<br>of the second control with undersown catcher<br>of the second control with undersown catcher<br>of the second control with undersown catcher<br>of the second control with the second control with the second<br>of the second control with the second control with the second<br>of the second control with the second control with the second<br>of the second control with the second control with the second<br>of the second control with the second control with the second<br>of the second control with the second control with the second<br>of the second control with the second control with the sec | os and their interactions in a crop<br>nd the combined effects of<br>ther wheat, pearbarley) was carried<br>nd without catch crop, and with an<br>ch crops or grass-clover. Manure<br>ating that crop as well as weeds |

# Klikněte na "New version" (=nová verze)

| Preview          | Details                                              | Actions                                   | History                    |
|------------------|------------------------------------------------------|-------------------------------------------|----------------------------|
| New version      | Use this to submit a new version                     | of this item. It will create an exact cop | y which you can then make  |
| Line as tomolois | Create a new item using this item                    | ew version will be linked.                | ortion between the two ite |
| Use as template  | - Create a new tem using this ter                    | in as a template. There will be no cons   | ection between the two tte |
| Qequest deletion | <ul> <li>Request that this item is remove</li> </ul> | d from the repository                     |                            |
| hequest deletion |                                                      |                                           |                            |

### Nyní máte novou verzi dokumentu ve své pracovní oblasti, kde ji můžete upravit.

| View Item: [#22943]                                                                                          | Effects on weeds of                                                                | management in newly conv                                                                         | rerted organic crop rotati                                                                   | ons in Denmark                                                              |
|----------------------------------------------------------------------------------------------------|------------------------------------------------------------------------------------|--------------------------------------------------------------------------------------------------|----------------------------------------------------------------------------------------------|-----------------------------------------------------------------------------|
| New versions successfully                                                                                    | created in your work ar                                                            | ea. You are now viewing the i                                                                    | new version.                                                                                 |                                                                             |
| This ite                                                                                                    | em is still in your work ar                                                        | ea. It will not appear in the re                                                                 | pository until you deposit it.                                                               |                                                                             |
|                                                                                                    |                                                                                    | Deposit item                                                                                     |                                                                                              |                                                                             |
| Preview                                                                                                    | Details                                                                            | Actions                                                                                          | History                                                                                      | Issues                                                                      |
| rota                                                                                                    | itions in Denmark. Agric                                                           | ulture, Ecosystems & Environ<br>is the latest version of this iter                               | nent, 113, pp. 184-195.                                                                      | , contented organic crop                                                    |
| PDF<br>Limited to [Depositor an<br>498Kb                                                                     | id staff only]                                                                     |                                                                                                  |                                                                                              |                                                                             |
|                                                                                                    |                                                                                    | Summary                                                                                          |                                                                                              |                                                                             |
| We investigated the effects on ani<br>rotation with cereals and pulses for<br>management. An experiment with | nual weeds of location, v<br>r grain during conversio<br>a four-year crop rotatior | weed control, manure applicat<br>on to organic farming in order<br>n (spring barley/undersown le | ion and catch crops and the<br>to better understand the cor<br>y, grass-clover, winter wheat | ir interactions in a crop<br>nbined effects of<br>, pea/barley) was carried |

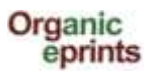

Zvolte záložku "Details" a klikněte na "Edit" pro úpravy nové verze:

| View Item: [#      | 22943] Effects on weeds of        | management in newly co         | onverted organic crop rota     | ations in Denmark |
|--------------------|-----------------------------------|--------------------------------|--------------------------------|-------------------|
| New versions succe | essfully created in your work a   | rea. You are now viewing th    | ne new version.                |                   |
|                    | This item is still in your work a | rea. It will not appear in the | repository until you deposit i | t.                |
|                    |                                   | Deposit item                   |                                |                   |
| Preview            | Details                           | Actions                        | History                        | Issues            |
| Туре               |                                   |                                |                                | Edit item         |
| EPrint Type        | : Journal paper                   |                                |                                |                   |
|                    |                                   |                                |                                |                   |
| Details            |                                   |                                |                                | Edit item         |

Až budete mít novou verzi upravenou a uloženou, a ona bude týmem archívu umístěna do živého archívu, objeví se stará verze s textem: "There is a more recent…" (=Je k dispozici novější verze této položky) s odkazem / linkem na nejčerstvější verzi.

|                                    | eprints                                                                                                    |
|------------------------------------|----------------------------------------------------------------------------------------------------|
|                                    | home about browse search latest help                                                                                                    |
|                                    | Logged in as Rasmussen, Researcher Ilse A.   Manage deposits   Profile   Saved searches   Logout                                                                                                    |
|                                    | The World of Organic Agriculture - Statistics and Emerging Trends 2007                                                                                                    |
| International<br>Agriculture - Sta | Federation of Organic Agriculture Movements IFOAM, Research Institute of Organic Agriculture, (2007) The World of Organic<br>tistics and Emerging Trends 2007. International Federation of Organic Agriculture Movements IFOAM, DE-Bonn and Researc<br>Institute of Organic Agriculture, FiBL, CH-Frick. |
| 1                                  |                                                                                                    |

#### Na konci téže stránky budou zobrazeny různé verze dokumentu:

Available Versions of this Item
 The World of Organic Agriculture - Statistics and Emerging Trends 2007. (deposited 14 Feb 2007) [Currently Displayed]

 The World of Organic Agriculture - Statistics and Emerging Trends 2009. (deposited 16 Mar 2009)
 The World of Organic Agriculture - Statistics and Emerging Trends 2010. (deposited 25 May 2010 13:24)
 The World of Organic Agriculture - Statistics and Emerging Trends 2008. (deposited 28 Feb 2008)

#### V nejnovější verzi se zobrazí toto:

|                       | Organic<br>eprints                                                                                                    |
|-----------------------|----------------------------------------------------------------------------------------------------|
|                       | home about browse search latest help                                                                                              |
| L                     | ogged in as Rasmussen, Researcher Ilse A.   Manage deposits   Profile   Saved searches   Logout                                   |
|                       | The World of Organic Agriculture - Statistics and Emerging Trends 2010                                                            |
| Willer, Helga and Kil | cher, Lukas (Eds.) (2010) The World of Organic Agriculture - Statistics and Emerging Trends 2010. IFOAM, Bonn and FiBL,<br>Frick. |
|                       | This is the latest version of this item.                                                                                          |

Různé verze dokumentu budou zobrazeny také na konci této stránky

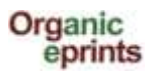

# Vytvoření kopie dokumentu, který již existuje v Organic Eprints

### Pokud máte několik článků z jedné konference a podobně

Pokud nejste zaregistrovaným uživatelem, učiňte tak prosím vytvořením uživatelského účtu, jinak se pouze přihlaste. Tyto úkony jsou popsány v předchozím textu.

Po přihlášení jděte v liště osobního menu na "Manage deposits" (= spravovat vklady). Ujistěte se, že máte zatržené políčko "Live archive" (=živý archív) a patřičný dokument vyberte kliknutím na ikonku "View item" (=zobrazit položku)

|                      | Manage depo                                                                                                    | osits                                            |                  |          |
|----------------------|----------------------------------------------------------------------------------------------------|--------------------------------------------------|------------------|----------|
| Help                 |                                                                                                    |                                                  |                  |          |
|                      | New Item                                                                                                    |                                                  |                  |          |
|                      | Import from BibTeX                                                                                                    | ▼ Import                                         |                  |          |
|                      | Displaying results 1 to 10 of 100. Show 10<br>1   2   3   4   5   6   7   8                                                 | , 25 or 100 results pe<br>  9   10   Next        | er page.         |          |
|                      | 🖉 User Workarea. 🛛 Under Review.                                                                                            | Live Archive                                     | Retired.         |          |
| Last Modified        | Title                                                                                                    | EPrint Type                                      | ltem<br>Status   |          |
| 03 Jul 2013<br>15:54 | sdf I fsk                                                                                                    | Journal paper                                    | User<br>Workarea | la 🗑 📝 🌮 |
| 25 Jun 2013<br>13:40 | This is the title of my paper                                                                                               | Submit a paper or a<br>poster to a<br>conference | User<br>Workarea | 0 🗑 🗹 🤣  |
| 29 Apr 2013<br>17:37 | Effects on weeds of management in newly converted<br>organic crop rotations in Denmark                                      | Journal paper                                    | Live<br>Archive  | 6        |
| 28 Apr 2013<br>13:10 | The effect of sowing date, stale seedbed, row width and mechanical weed control on weeds and yields of organic winter wheat | Journal paper                                    | Live<br>Archive  |          |
| 07 Dec               | Write the title of your presentation as it appears in the                                                                   | Conference paper                                 | User             |          |

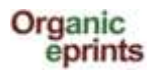

### Klikněte na záložku "Actions" (=akce)

|                                                                                                    | This item is in the r<br>http://orgp                                                                                                    | repository with the URL<br>rints.org/7904/                                                                                                    |                                                                                                    |
|----------------------------------------------------------------------------------------------------|----------------------------------------------------------------------------------------------------|----------------------------------------------------------------------------------------------------|----------------------------------------------------------------------------------------------------|
| Preview                                                                                                    | Details                                                                                                    | Actions                                                                                                    | History                                                                                                    |
| PDF<br>Limited to [Depositor an<br>498Kb                                                                       | d staff only] Request a copy                                                                                                    | systems & Environment, 113, pp. 184                                                                                                    | -195                                                                                                    |
|                                                                                                    | Sur                                                                                                    | nmary                                                                                                    |                                                                                                    |
| We investigated the effects on ann<br>rotation with cereals and pulses for<br>management. An experiment with a | ual weeds of location, weed contro<br>r grain during conversion to organi<br>a four-year crop rotation (spring ba<br>nic conditions at three locations in | ol, manure application and catch crop<br>ic farming in order to better understa<br>riley/undersown ley, grass-clover, wir<br>Denmark with four treatments with a | is and their interactions in a crop<br>nd the combined effects of<br>ther wheat, pea/barley) was carried<br>nd without catch crop, and with an |

### Klikněte na možnost "Use as template" (=použít jako šablonu)

| e this to submit a new version   | of this item. It will create an exact cop                           | ny which you can then mak                                                                                                    |
|----------------------------------|---------------------------------------------------------------------|----------------------------------------------------------------------------------------------------|
| anana to. This item and the need |                                                                     | py which you can then man                                                                                                    |
| anges to: This item and the ne   | w version will be linked.                                           |                                                                                                    |
| eate a new item using this item  | as a template. There will be no con                                 | nection between the two its                                                                                                  |
| quest that this item is removed  | from the repository                                                 |                                                                                                    |
|                                  | eate a new item using this item<br>equest that this item is removed | eate a new item using this item as a template. There will be no con<br>equest that this item is removed from the repository. |

#### Nyní máte novou verzi dokumentu ve své pracovní oblasti, kde ji můžete upravit.

|                     | This item is still in your work                             | k area. It will not appear in the                                   | repository until you deposit                           | t.                        |
|---------------------|-------------------------------------------------------------|---------------------------------------------------------------------|--------------------------------------------------------|---------------------------|
|                     |                                                             | Deposit item                                                        |                                                        |                           |
| Preview             | Details                                                     | Actions                                                             | History                                                | Issues                    |
| asmussen, I.A.; Ask | egaard, M.; Olesen, J.E. and Kr<br>rotations in Denmark. Ag | istensen, K. (2006) Effects on i<br>griculture, Ecosystems & Enviro | weeds of management in ne<br>onment, 113, pp. 184-195. | wly converted organic cro |

Nezapomeňte prosím, že pokud vyrobíte kopii a potom změníte typ eprintu, údaje, které patří k původnímu typu eprintu, ale ne už tomu novějšímu, zůstanou zachovány a zobrazí se. Proto se ujistěte, že jste smazali všechny údaje, které se nevztahují k novějšímu typu eprintu. Ověřte si to

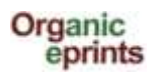

kliknutím na záložku "Preview" (=náhled), podívejte se, jak eprint vypadá, a zda u něj není nějaká "chybná" informace, především na konci dotyčné stránky. Je-li tomu tak, vraťte se na původní typ eprintu, vymažte irelevantní informace a změňte jej znovu na správný typ eprintu. Pak prosím vše znovu zkontrolujte v "Preview"!